# Introduction to Bulk RNAseq data analysis

QC of Aligned Reads - exercise solutions

### 1. A quick look at the alignment metrics with samtools

# Exercise 1

1. Use the samtools flagstat command to generate alignment metrics for the bam file bam/SRR7657883.chr14.sorted.bam.

```
samtools flagstat bam/SRR7657883.chr14.sorted.bam
```

```
1924847 + 0 in total (QC-passed reads + QC-failed reads)
84642 + 0 secondary
0 + 0 supplementary
0 + 0 duplicates
1863232 + 0 mapped (96.80% : N/A)
1840205 + 0 paired in sequencing
920031 + 0 read1
920174 + 0 read2
1705884 + 0 properly paired (92.70% : N/A)
1716975 + 0 with itself and mate mapped
61615 + 0 singletons (3.35% : N/A)
5261 + 0 with mate mapped to a different chr
4640 + 0 with mate mapped to a different chr (mapQ>=5)
```

Q) What percentage of the reads have aligned to the genome?

96.80% of reads have been mapped to the reference genome.

# 2. More detailed metrics with Picard Tools

#### 2.1 Duplication metrics

#### Exercise 2.1

1. Run Picard's MarkDuplicates tool on the sorted bam file using the following command:

- $\Rightarrow bam/SRR7657883.chr14.mkdup.bam$  The new bam file with duplicated marked
- $\Rightarrow$  bam/SRR7657883.chr14.mkdup.bai The index for the new bam file
- $\Rightarrow$   $bam/SRR7657883.chr14.mkdup\_metrics.txt$  The duplication metrics

**Note**: The  $\$  at the end of each line tells the terminal that when you press **Enter**, you have not yet finished typing the command. You can if you wish, type the whole command on a single line, omitting the  $\$  - The command is written across multiple lines here just to make it easier to read.

Q. What is the duplication rate for this bam file? You'll need to look at the metrics file. The easiest way is to open in a spreadsheet. On the course machines we have LibreOffice Calc. You can find this in the launcher bar at the bottom of the desktop.

|    | B                                | С                         | D                                    | E                | F                        | G                     | Н                           |                     |
|----|----------------------------------|---------------------------|--------------------------------------|------------------|--------------------------|-----------------------|-----------------------------|---------------------|
| 1  | ## htsidk.samtools.metrics.Strin | Header                    |                                      |                  |                          |                       |                             |                     |
| 2  | # MarkDuplicates INPUT=[bam/     | SRR7657883.chr14.sorted.b | am] OUTPUT=temp.bam METRICS FILE=ten | p.txt MAX SEQUEN | CES FOR DISK READ ENDS N | AP=50000 MAX FILE HAN | DLES FOR READ ENDS MAP=8000 | SORTING COLLECTION  |
| 3  | ## htsjdk.samtools.metrics.Strin | Header                    |                                      |                  |                          |                       |                             |                     |
| 4  | # Started on: Wed Mar 17 15:35:  | 52 UTC 2021               |                                      |                  |                          |                       |                             |                     |
| 5  |                                  |                           |                                      |                  |                          |                       |                             |                     |
| 6  | picard.sam.DuplicationMetrics    |                           |                                      |                  |                          |                       |                             |                     |
| 7  | UNPAIRED_READS_EXAMI№            | READ_PAIRS_EXAMINED       | SECONDARY_OR_SUPPLEMENTARY_RD        | UNMAPPED_READS   | UNPAIRED_READ_DUPLICATE  | READ_PAIR_DUPLICATES  | READ_PAIR_OPTICAL_DUPLICATE | PERCENT_DUPLICATION |
| 8  | • 61615                          | 858487                    | 84642                                | 61615            | 40663                    | 149123                | ) D                         | 0.190549            |
| 9  |                                  |                           |                                      |                  |                          |                       | L                           |                     |
| 10 | iava lang Double                 |                           |                                      |                  |                          |                       |                             |                     |
| 11 | CoverageMult                     | all_sets                  | non_optical_sets                     |                  |                          |                       |                             |                     |
| 12 | <sup>p</sup> 1                   | 591659                    | 591659                               |                  |                          |                       |                             |                     |
| 13 | # 1.673975                       | 93806                     | 93806                                |                  |                          |                       |                             |                     |
| 14 | 2.128217                         | 15143                     | 15143                                |                  |                          |                       |                             |                     |
| 15 | 2.434366                         | 3623                      | 3623                                 |                  |                          |                       |                             |                     |

 $\sim 19\%$ . Note that although the column headers for Picard say "PERCENT" or "PCT" the number is in fact the decimal fraction and need to be multiplied by 100 for percent. Just an odd quirk of Picard.

# 2.2 Alignment metrics

### Exercise 2.2

- 1. Run Picard's CollectAlignmentSummaryMetrics tool on the chr14 sorted barn providing the following options.
  - INPUT The sorted chr 14 only bam file
  - OUTPUT bam/SRR7657883.chr14.alignment\_metrics.txt
  - REFERENCE\_SEQUENCE references/Mus\_musculus.GRCm38.dna\_sm.primary\_assembly.fa

```
java -jar picard/picard.jar CollectAlignmentSummaryMetrics \
    INPUT=bam/SRR7657883.chr14.sorted.bam \
    OUTPUT=bam/SRR7657883.chr14.alignment_metrics.txt \
    REFERENCE_SEQUENCE=references/Mus_musculus.GRCm38.dna_sm.primary_assembly.fa
```

 $\Rightarrow bam/SRR7657883.chr14.alignment\_metrics.txt$  - The alignment metrics

### 2.3 Insert Size metrics

### Exercise 2.3

- 1. Run Picard's CollectInsertSizeMetrics tool on the chr1 sorted barn providing the following options.
  - INPUT The sorted chr 1 only bam file
  - OUTPUT bam/SRR7657883.chr1.insert\_size.txt
  - HISTOGRAM\_FILE bam/SRR7657883.chr1.insert\_size.pdf

java -jar picard/picard.jar CollectInsertSizeMetrics \

INPUT=bam/SRR7657883.chr14.sorted.bam \ OUTPUT=bam/SRR7657883.chr14.insert\_size.txt \ HISTOGRAM\_FILE=bam/SRR7657883.chr14.insert\_size.pdf

```
\Rightarrow bam/SRR7657883.chr14.insert_size.txt - The insert size metrics \Rightarrow bam/SRR7657883.chr14.insert_size.pdf - The PDF with a plot showing the insert size distribution
```

Open the PDF and look at the distribution fragment lengths (insert sizes) in the library.

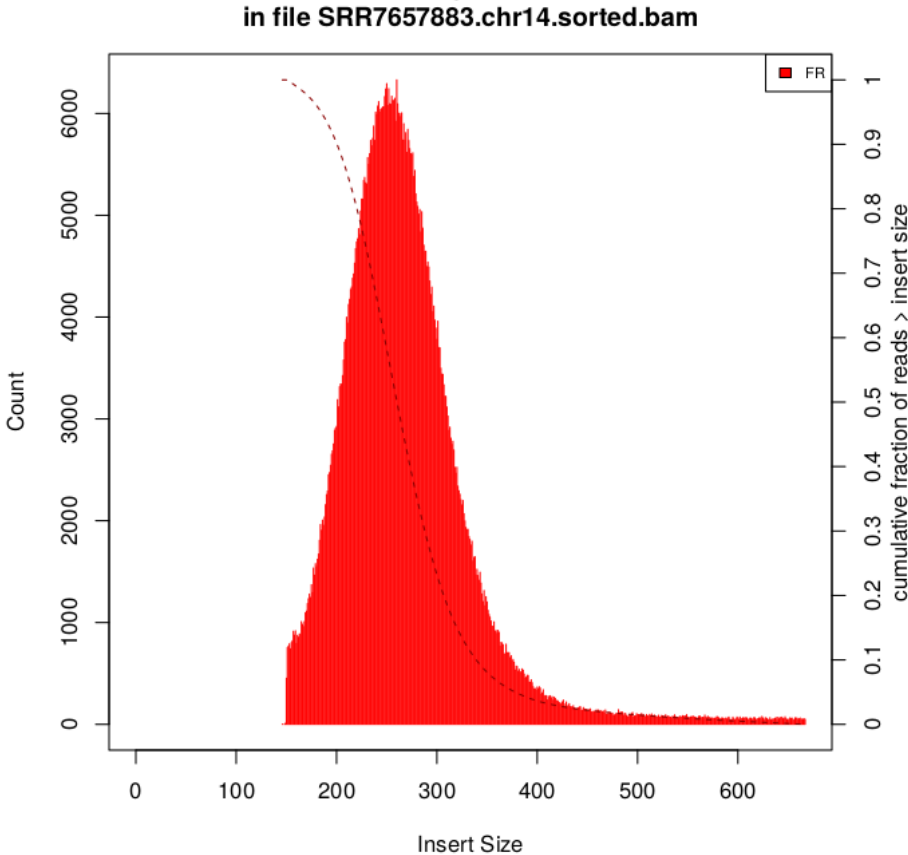

Insert Size Histogram for All\_Reads

Q. Considering this data is from paired 150 base reads, what are the implications of the fragment length distributions.

As we have PE 150 reads, the total amount of sequencing from each fragment is 300 bases. Looking at the distribution only  $\sim 25\%$  of the fragments have lengths greater than 300 bases. This means that for about 80% of the fragments the reads are overlapping. From the perspective of our gene expression analysis, this doesn't matter, however, from a design perspective it means that we have unnecessarily sequenced a lot of bases twice and he more sequencing we carry out, the more expensive the study is. It would have been optimal to use a shorter read length.

#### 2.4 RNA alignment metrics

### Exercise 2.4

- 1. Run Picard's CollectRnaSeqMetrics tool on the sorted bam file providing the following options:
  - INPUT The sorted bam file
  - OUTPUT bam/SRR7657883.chr14.RNA\_metrics.txt
  - REF\_FLAT the RefFlat reference file

• STRAND - NONE

```
java -jar picard/picard.jar CollectRnaSeqMetrics \
    INPUT=bam/SRR7657883.chr14.sorted.bam \
    REF_FLAT=references/Mus_musculus.GRCm38.102.txt \
    OUTPUT=bam/SRR7657883.chr14.RNA_metrics.txt \
    STRAND=NONE
```

 $\Rightarrow bam/SRR7657883.chr14.RNA\_metrics.txt$  - The RNAseq metrics

The results of this analysis are best viewed graphically, we will do this in the next exercise.

# 3. Visualising QC results with MultiQC

#### Exercise 3.1

1. Run multiqc on the bam directory:

multiqc -n Alignment\_QC\_Report.html -o bam bam

- -n a name for the report
- - o the directory in which to place the report
- 2. Open the html report that was generated by multiqc and inspect the QC plots The easiest way to do this is type xdg-open multiqc\_report.html, which will open the report in a web browser.

#### Exercise 3.2

In the metrics directory you should find Picard metrics for all of the samples.

1. Run multique on the contents of the metrics directory.

multiqc -z -n Alignment\_QC\_Report.html -o metrics metrics

 $\Rightarrow$  metrics/Alignment\_QC\_Report.html

- 2. Open the html report that was generated by multiqc and inspect the QC plots
- Q. Are there any bam files that look problematic?

SRR7657893 has low alignment rate, an insert size profile that is skewed to left with a median at  $\sim$ 180 bp and a transcript coverage profile that shows a strong 3' bias. This suggests that the RNA in the this sample has been degraded. NOTE: This sample is not real - we have mocked up the metrics files for the purpose of illustrating a poor quality data set.